# Functie voor verlengen en aansluiten op UCCX

## Inhoud

Inleiding Voorwaarden Vereisten Gebruikte componenten Configureren Configuraties Verifiëren Problemen oplossen Gerelateerde informatie

## Inleiding

Dit document beschrijft hoe u de functies Extend en Connect voor Cisco Unified Contact Center Express (UCCX) kunt configureren.

Met de functie Extend en Connect kunnen Unified Contact Center Express agents en supervisors vanaf een externe locatie werken met elk apparaat. Deze optie geeft de gebruiker (agent of supervisor) de flexibiliteit om te antwoorden of te bellen met apparaten die op PSTN of op mobiele of andere PBX-netwerken zijn aangesloten.

Uitbreidt en sluit functies door gebruik te maken van CTI-afstandsapparaat en persistente verbindingsfuncties van Cisco Unified Communications Manager (CUCM)

## Voorwaarden

#### Vereisten

Cisco raadt kennis van de volgende onderwerpen aan:

- Cisco Unified Communications Manager (CUCM)
- Cisco Jabber
- Cisco Unified Contact Center Express

#### Gebruikte componenten

De informatie in dit document is gebaseerd op de volgende software- en hardware-versies:

- Cisco Unified Communications Manager (CUCM) 12.5
- Cisco Jabber 12.5.1
- Cisco Unified Contact Center Express (UCCX) 12.5(1)

De informatie in dit document is gebaseerd op de apparaten in een specifieke laboratoriumomgeving. Alle apparaten die in dit document worden beschreven, hadden een opgeschoonde (standaard)configuratie. Als uw netwerk live is, moet u de potentiële impact van elke opdracht begrijpen.

### Configureren

#### Configuraties

Stap 1. Maak een eindgebruiker met deze parameters.

- 1. Mobiliteit inschakelen.
- 2. Voeg deze rollen toe aan de Groep van de Toegangscontrole:
- Standaard CCM-eindgebruikers
- Standaard CTI-enabled

| End User Configuration                                |                                                                                 |
|-------------------------------------------------------|---------------------------------------------------------------------------------|
| 🔚 Save 🗶 Delete 🕂 Add New                             |                                                                                 |
| Status<br>Status: Ready                               |                                                                                 |
| User Status<br>User ID*                               | Enabled Local User<br>remoteuser                                                |
| Groups Standard CCM End Users<br>Standard CTI Enabled | Add to Access Control Group<br>Remove from Access Control Group<br>View Details |

Stap 2. Maak een Cisco Unified Client Services Framework (CSF)-apparaat.

- 1. Koppel het apparaat aan de eindgebruiker die in Stap 1 is gemaakt.
- 2. Associeer de lijn aan dezelfde eindgebruiker.

| Phone Configuration                  |                                  |                                                            |
|--------------------------------------|----------------------------------|------------------------------------------------------------|
| 🔚 Save 🗙 Delete 📄 Copy 🤮             | 🖥 Reset 🥒 Apply Config 🕂 Add New |                                                            |
| Modify Button Items                  | Product Type: Cisco Unified Clie | ent Services Framework                                     |
| 1 Int Line [1] - 1400 (no partition) | Device Protocol: SIP             |                                                            |
| 2 Ine [2] - Add a new DN             | Real-time Device Status          |                                                            |
| 3 •m Line [3] - Add a new DN         | Registration: Unknown            |                                                            |
| 4 and Line [4] - Add a peer DN       | IPv4 Address: None               |                                                            |
| the cine (4) - Add a new bit         | Device Information               |                                                            |
| 5 erns Line [5] - Add a new DN       | Device is Active                 |                                                            |
| 6 emi Line [6] - Add a new DN        | Device is trusted                |                                                            |
| 7 emi Line [7] - Add a new DN        | Device Name*                     | csfdevice1                                                 |
| 8 Int Line [8] - Add a new DN        | Description                      |                                                            |
|                                      | Device Pool*                     | g711New                                                    |
|                                      | Common Device Configuration      | < None >                                                   |
|                                      | Phone Button Template*           | Standard Client Services Framework                         |
|                                      | Common Phone Profile*            | Standard Common Phone Profile                              |
|                                      | Calling Search Space             | < None >                                                   |
|                                      | AAR Calling Search Space         | < None >                                                   |
|                                      | Media Resource Group List        | < None >                                                   |
|                                      | User Hold MOH Audio Source       | < None >                                                   |
|                                      | Network Hold MOH Audio Source    | < None >                                                   |
|                                      | Location*                        | Hub_None                                                   |
|                                      | AAR Group                        | < None >                                                   |
|                                      | User Locale                      | < None >                                                   |
|                                      | Network Locale                   | < None >                                                   |
|                                      | Built In Bridge*                 | Default 📀                                                  |
|                                      | Device Mobility Mode*            | Default 📀                                                  |
|                                      | Owner                            | <ul> <li>User O Anonymous (Public/Shared Space)</li> </ul> |
|                                      | Owner User ID                    | remoteuser                                                 |
| Henry Associated with Line           |                                  |                                                            |
| Users Associated with Line           |                                  |                                                            |

|     | Associate End Users | Select All | Clear All | Delete Selected |  |
|-----|---------------------|------------|-----------|-----------------|--|
|     |                     |            |           |                 |  |
| Sta | p 3. Maak een       | CTI-af     | stands    | apparaat.       |  |

remoteuser,

- 1. Selecteer de eindgebruiker die in Stap 1 is gemaakt.
- 2. Voeg de lijn toe. Associeer de lijn met de eindgebruiker die in Stap 1 is gemaakt.
- 3. Op de pagina van de configuratie van het CTI-afstandsapparaat. Klik op **Voeg een nieuwe** afstandsbestemming toe onder Associated Remote Destination.

remoteuser

- 4. Om de afstandsbestemming met Cisco Jabber-clients te kunnen gebruiken, moet u de doelnaam als *JabberRD* configureren.
- 5. Voer in het venster **Configuration voor de afstandsbediening** het externe nummer in voor de gebruiker in het veld **Destination**.

Bijvoorbeeld, het externe nummer is het mobiele nummer van de Agent met de Voorvoegsel van het Patroon van de Route.

Het veld **Uitvouwen en Verbonden inschakelen** is standaard ingeschakeld.

| Phone Configuration                                                               |                                |                                    |                |  |
|-----------------------------------------------------------------------------------|--------------------------------|------------------------------------|----------------|--|
| 🔚 Save 🗙 Delete 🕞 Copy 🎦 Reset 🧷 Apply Config 🕂 Add New                           |                                |                                    |                |  |
| L                                                                                 |                                |                                    |                |  |
| Association                                                                       | Phone Type                     |                                    |                |  |
| 1 arrs Line [1] - 1401 (no partition)                                             | Product Type: CTI Remote D     | evice                              |                |  |
| The circle (1) - 1401 (no paradon)                                                | Froduct Type: of themote b     |                                    |                |  |
| 2 erra: Line [2] - Add a new DN                                                   | Real-time Device Status        |                                    |                |  |
| Begistration: Registered with Cisco Unified Communications Manager 10 106 104 220 |                                |                                    | 10 106 104 220 |  |
|                                                                                   | IPv4 Address:                  | eises onnies communications Hunger | 10110011041220 |  |
|                                                                                   | AF VY Address.                 |                                    |                |  |
|                                                                                   | Device Information             |                                    |                |  |
|                                                                                   |                                |                                    |                |  |
|                                                                                   | Device is Active               |                                    |                |  |
|                                                                                   | A Device is not trusted        |                                    |                |  |
|                                                                                   | Active Remote Destination none |                                    |                |  |
|                                                                                   | Owner User ID* remoteuser      |                                    |                |  |
|                                                                                   | Device Name*                   |                                    |                |  |
|                                                                                   |                                | CTIRDremoteuser                    |                |  |
|                                                                                   |                                |                                    |                |  |
|                                                                                   |                                |                                    |                |  |
| Directory Number Configuration                                                    |                                |                                    |                |  |
| 🔲 Cours 🐓 Dalata 🚱 Davat                                                          |                                |                                    |                |  |
| Save 👗 Delete 🍟 Reset 🖉                                                           | Apply Config Add New           |                                    |                |  |
|                                                                                   |                                |                                    |                |  |
| Status                                                                            |                                |                                    |                |  |
| G Status: Baady                                                                   |                                |                                    |                |  |
| J Status. Ready                                                                   |                                |                                    |                |  |
|                                                                                   |                                |                                    |                |  |
| Directory Number Information                                                      | Directory Number Information   |                                    |                |  |
| Directory Number* 1401                                                            |                                | Urgent Priority                    |                |  |
| 1401                                                                              |                                |                                    |                |  |
|                                                                                   |                                |                                    |                |  |
| Users Associated with Line                                                        |                                |                                    |                |  |
|                                                                                   | Full Name                      |                                    |                |  |
| remoteuser,                                                                       |                                |                                    | remoteuser     |  |
|                                                                                   |                                |                                    |                |  |
| Associate End Users Select All Cle                                                | ar All Delete Selected         |                                    |                |  |

| Remote Destination Configuration |                                                                                                    |                                                                                                 |                                           |
|----------------------------------|----------------------------------------------------------------------------------------------------|-------------------------------------------------------------------------------------------------|-------------------------------------------|
| 🕞 Save 🗶 Delete 🗋 Copy 🕂 Ar      | New                                                                                                    |                                                                                                 |                                           |
| Status                           |                                                                                                    |                                                                                                 |                                           |
| (i) Status: Ready                |                                                                                                    |                                                                                                 |                                           |
| CTI Remote Device                | Remote Destination Information                                                                                                    |                                                                                                 |                                           |
| Line Line Asso                   | ation Name                                                                                                    | JabberRD                                                                                        |                                           |
| Line [1] - 1401 (no partition)   | Destination*                                                                                                    | Destination* 92401                                                                              |                                           |
|                                  | Mobility User ID*                                                                                                    | remoteuser                                                                                      | 0                                         |
|                                  | Enable Unified Mobility features                                                                                                    |                                                                                                 |                                           |
|                                  | Remote Destination Profile*                                                                                                    | Not Selected                                                                                    | 0                                         |
|                                  | Single Number Reach Voicemail Policy*                                                                                                    | Use System Default                                                                              | 0                                         |
|                                  | Enable Single Number Reach     Ring this phone and my business phone at     Enable Move to Mobile     If this is a mobile phone, transfer active of     Enable Enterd and Concert | t the same time when my business line(s) is d<br>alls to this phone when the mobility button on | ialed.<br>your Cisco IP Phone is pressed. |
|                                  | Allow this phone to be controlled by CTI applica                                                                                                    | tions (e.g. Jabber)                                                                             |                                           |
|                                  | CTI Remote Device*                                                                                                    | CTIRDremoteuser                                                                                 | 0                                         |

Stap 4. Ga naar de eindgebruiker, ingesteld in Stap 1.

- 1. Associeer zowel het CSF- als CTI-afstandsapparaat.
- 2. Selecteer de Primaire en IPCC-uitbreiding. IPCC Extension is de DNA van het CTIafstandsapparaat.

| Device Information |                               |           |
|--------------------|-------------------------------|-----------|
| Controlled Devices | CTIRDremoteuser<br>csfdevice1 |           |
| Directory Number   | Associations                  |           |
| Primary Extension  | 1400                          | <b>\$</b> |
| IPCC Extension     | 1401                          | 0         |

Stap 5. Navigeer naar de Rmcm-toepassingsgebruiker. Associatie, associeer het CTI afstandsapparaat.

Stap 6. Configuratie in CX.

1. Als u een aanhoudende verbinding of gesprek via de Call-modus wilt selecteren, navigeer dan onder de CCX-beheerpagina naar **System > System-parameters > Persistente verbinding**.

Als u uitschakelt, schakelt u deze standaard in om te bellen. Raadpleeg de UCCXontwerphandleiding om het verschil tussen persistente en aanroep-modus te begrijpen. 2. Configureer de bron voor de vereiste vaardigheden, hulpbrongroep, team en dergelijke.

### Verifiëren

Stap 1. Meld u aan bij Jabber-apparaat met behulp van de manier waarop de eindgebruiker in Stap 1 is ingesteld.

In **Gebruik ander aantal oproepen**, selecteer het externe nummer dat voor afstandsbediening is ingesteld, zoals in deze afbeelding wordt weergegeven.

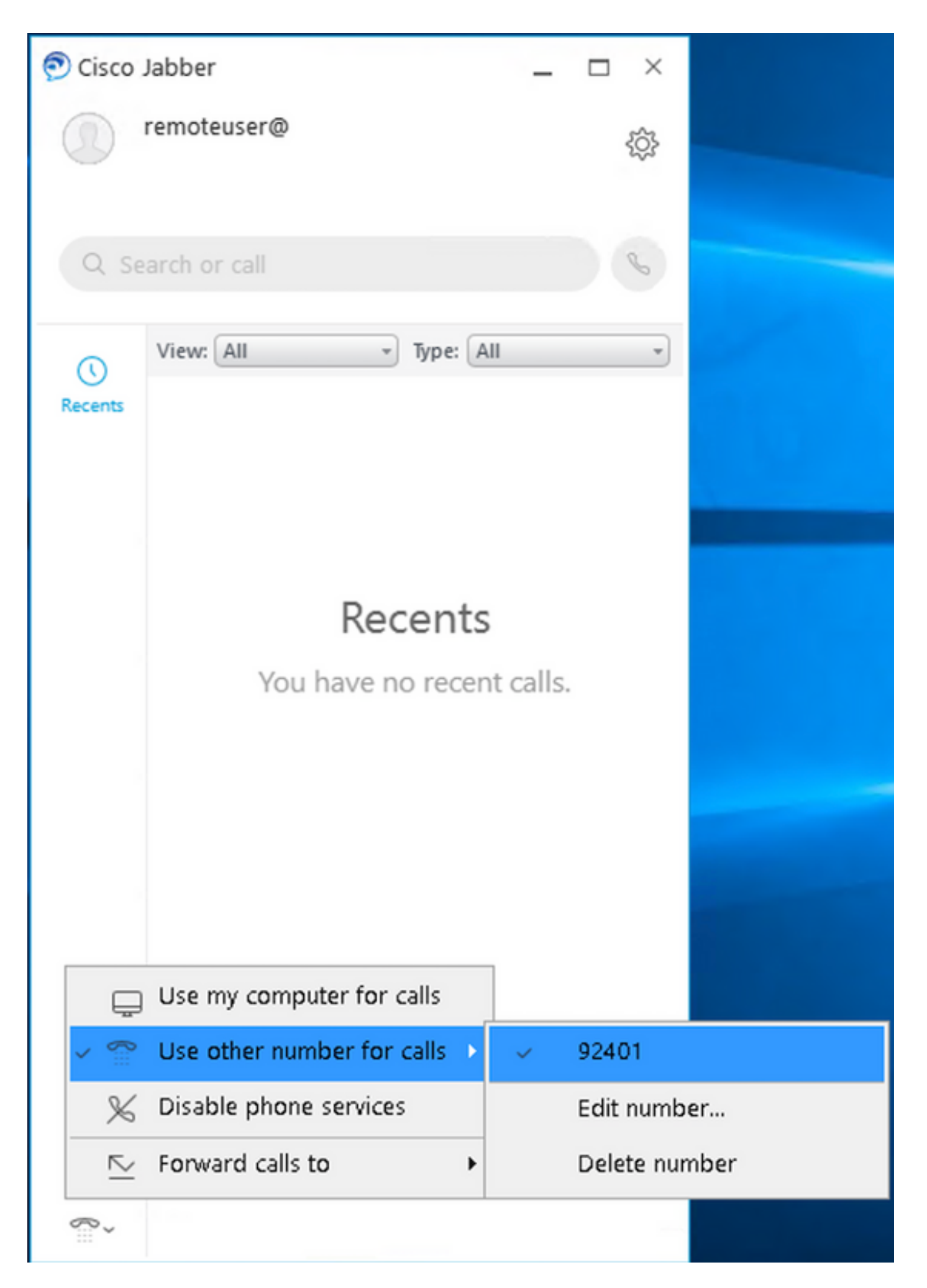

Stap 2. Controleer dat het CTI Remote-apparaat geregistreerd en extern nummer laat zien als

#### Active Remote-doelnummer.

| Phone Configuration                                   |                                                                             |  |  |  |
|-------------------------------------------------------|-----------------------------------------------------------------------------|--|--|--|
| 📊 Save 🗶 Delete 📄 Copy 🎦 Reset 🥒 Apply Con            | nfig 👍 Add New                                                              |  |  |  |
| (i) Status: Ready                                     |                                                                             |  |  |  |
| Association                                           |                                                                             |  |  |  |
| 1 eras Line [1] - 1401 (no partition) Product Type: C | CTI Remote Device                                                           |  |  |  |
| 2 Im Line [2] - Add a new DN                          | - Antonio                                                                   |  |  |  |
| Real-time Device                                      | e Status                                                                    |  |  |  |
| IPv4 Address:                                         | legistered with Cisco Unified Communications Manager 10.106.104.220         |  |  |  |
| Device Informat                                       | tion                                                                        |  |  |  |
| Device is Activ                                       | ve                                                                          |  |  |  |
| A Device is not to                                    | trusted                                                                     |  |  |  |
| Active Remote De                                      | estination 92401                                                            |  |  |  |
| Owner User ID*                                        | remoteuser                                                                  |  |  |  |
| Device Name*                                          | CTIRDremoteuser                                                             |  |  |  |
| Description                                           |                                                                             |  |  |  |
| Device Pool*                                          | 9711New 🖸 View Details                                                      |  |  |  |
| Calling Search Spa                                    | vace < None >                                                               |  |  |  |
| User Hold MOH Au                                      | udio Source < None >                                                        |  |  |  |
| Network Hold MOH                                      | H Audio Source < None >                                                     |  |  |  |
| Location*                                             | Hub None                                                                    |  |  |  |
| Liser Locale                                          |                                                                             |  |  |  |
| Natural Locale                                        | < None >                                                                    |  |  |  |
| Helith Locale                                         | < None >                                                                    |  |  |  |
|                                                       | tation Indicators (internal calls only)                                     |  |  |  |
| Signific Present                                      | gnore Presentation Indicators (Internal calls only)                         |  |  |  |
| Number Present                                        | tation Transformation                                                       |  |  |  |
| Caller ID For Ca                                      | alls From This Phone                                                        |  |  |  |
| Calling Party Tra                                     | ansformation CSS <pre> &lt; None &gt; </pre>                                |  |  |  |
| 🗹 Use Device P                                        | Pool Calling Party Transformation CSS (Caller ID For Calls From This Phone) |  |  |  |
| Remote Numbe                                          | er                                                                          |  |  |  |
| Calling Party Tra                                     | ansformation CSS < None > 0                                                 |  |  |  |
| Use Device P                                          | Pool Calling Party Transformation CSS (Device Mobility Related Information) |  |  |  |
| Protocol Specific                                     | c Information                                                               |  |  |  |
| BLF Presence Grou                                     | sup* Standard Presence group                                                |  |  |  |
| SUBSCRIBE Callin                                      | ng Search Space < None >                                                    |  |  |  |
| Rerouting Calling                                     | Search Space < None >                                                       |  |  |  |
| Associated Remo                                       | ote Destinations                                                            |  |  |  |
| Route calls to                                        | all remote destinations when client is not connected                        |  |  |  |
| Nan                                                   | me Destination                                                              |  |  |  |
| JabberRD                                              | 92401                                                                       |  |  |  |
| Add a New Ren                                         | mote Destination                                                            |  |  |  |

Stap 3. De procedure om de Cisco Finse Desktop Login te schakelen om de functie in de persistente modus uit te breiden en aan te sluiten is hieronder beschreven

- 1. Meld u aan bij Cisco Finse Desktop met behulp van aanmeldingsgegevens voor de eindgebruiker die in Stap 1 en CTI RD is gemaakt.
- 2. Controleer dat Extern nummer voor de CTI RD het gesprek krijgt wanneer u op de inlogknop op finesse klikt.
- 3. Tegelijkertijd toont Jabber Devices "EC-modus" met een indicatie dat inkomende oproep op het externe nummer is.

Opmerking: In Call By Call Mode krijgt het externe nummer deze oproep niet tijdens de inlognaam van de agent.

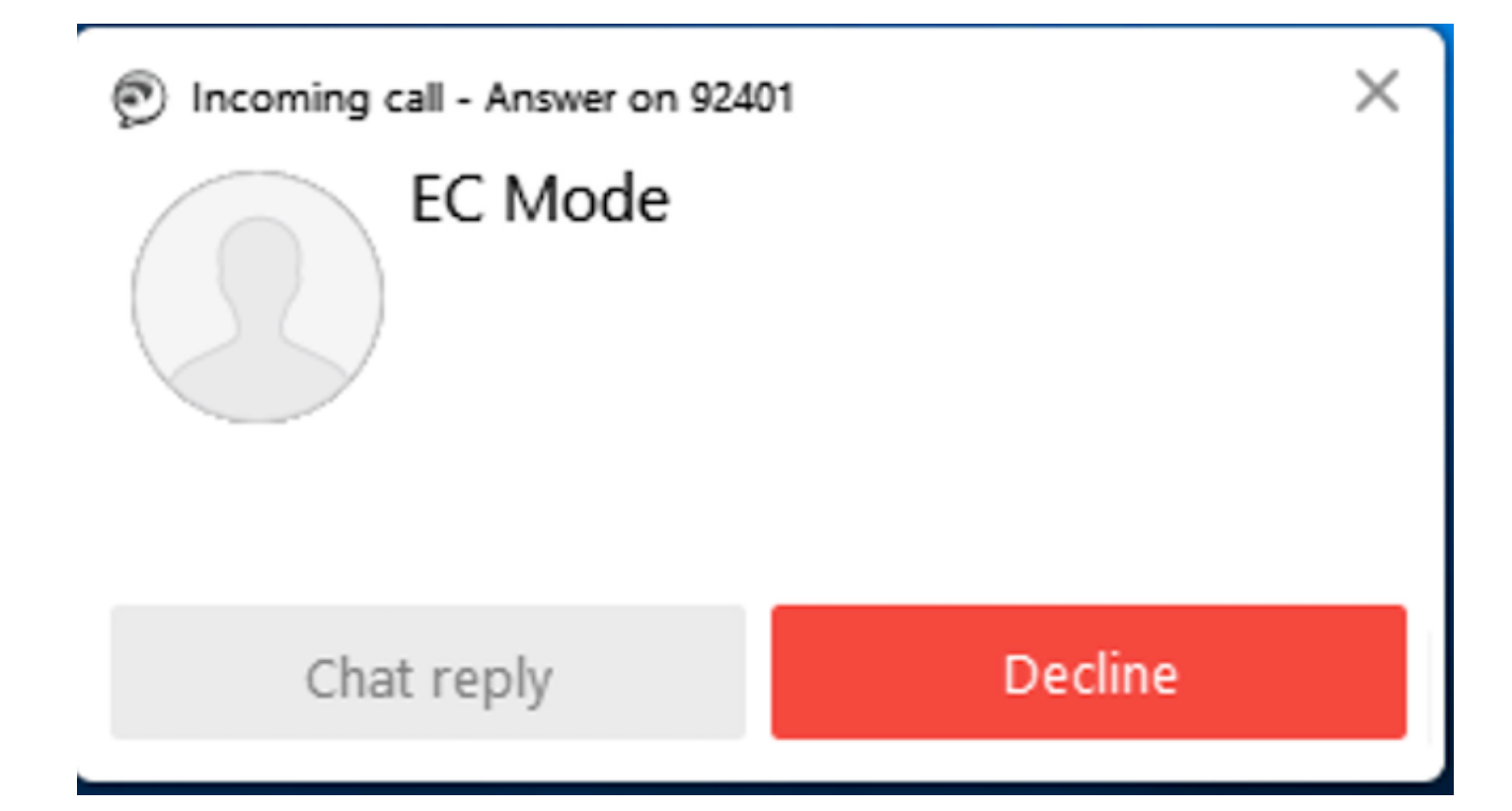

4. Jabber geeft de EC-modus weer na de oproep die op het externe apparaat is beantwoord.

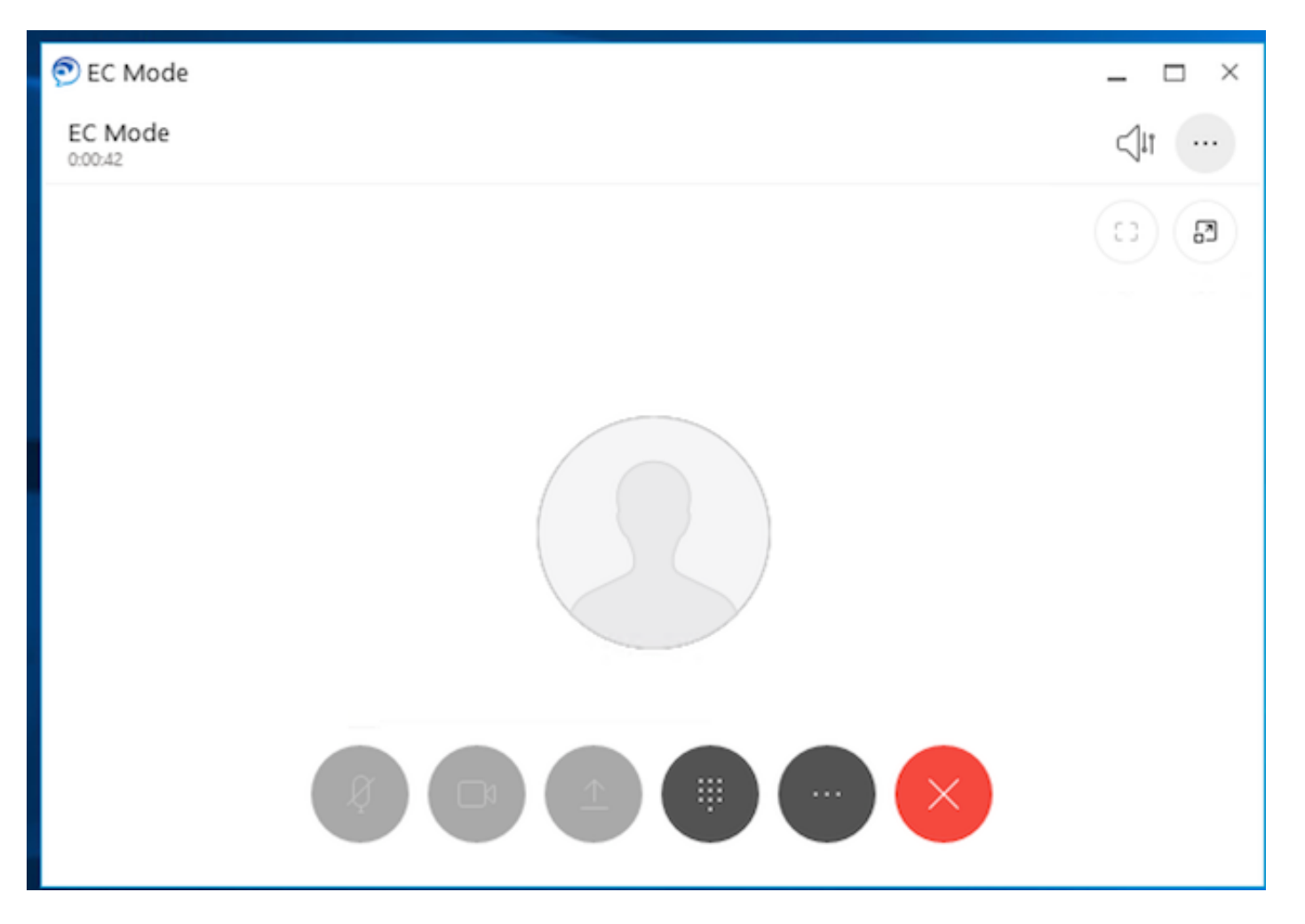

5. Wijzig de status in Klaar in het Cisco Finse Desktop. Controleer dat kan antwoorden op oproepen via Cisco Flse Desktop.

#### Problemen oplossen

Er is momenteel geen specifieke troubleshooting-informatie beschikbaar voor deze configuratie.

### Gerelateerde informatie

- <u>Home Agent met Extend en verbonden</u> in Solution Design Guide voor Cisco Unified Contact Center Express.
- Sluit en sluit aan op Cisco Unified Contact Center Express Management en Operations Guide
- <u>Sluit en sluit</u> aan in de Functie Configuration Guide voor Cisco Unified Communications Manager.